存储配置 存储系统 孙清雷 2019-03-26 发表

组网及说明 受测设备为StoreVirtual 3200 iSCSI

## 配置步骤

SV3200存储系统,未配置为管理组之前,无法注册、添加License。 Storage Systems, License视图,此时,无License ID。

| □ 51402EC00094CA40 - Storage Sy: × +                                 |                                                        |                              | _ 🗆 X         |
|----------------------------------------------------------------------|--------------------------------------------------------|------------------------------|---------------|
| ← → C ▲ Not secure   https://10.12.173.205/#/storageSys              | stems/show/licenses/r/lhos/v2/storageSystems/51402E    | C00094CA40?f_sort=name%3Aasc | ☆ \varTheta : |
| StoreVirtual 🗸 🔍 Search                                              |                                                        | Not in a management group    | Q 8 ?         |
|                                                                      |                                                        |                              |               |
| =                                                                    | ⊘ 51402EC00094CA40 Licenses ~                          | 2                            | Actions v     |
| Name A Storage Pool Raw Capacity (TIB)     S1402EC00094CA40 none 327 | Licensed for none<br>License ID<br>License key not eet |                              |               |
|                                                                      |                                                        |                              |               |

Actions - Add License,将提示由于未创建管理组,无法添加License。

| □ 51402EC00094CA40 - Storage Sy × +                                   |                                                                         | _ <b>_</b> X                                                                                                    |
|-----------------------------------------------------------------------|-------------------------------------------------------------------------|----------------------------------------------------------------------------------------------------|
| ← → C ▲ Not secure   https://10.12.173.205/#/storageS                 | ystems/show/licenses/r/lhos/v2/storageSystems/51402EC00094CA40?f_sort=r | name%3Aasc 🛠 😫 :                                                                                                    |
| StoreVirtual 🗸 🔍 Search                                               | Not in a managemen                                                      | t group                                                                                                    |
| ♥ Storage Systems 1 All statuses ∨                                    |                                                                         |                                                                                                    |
|                                                                       | ⊘ 51402EC00094CA40 Licenses ~ <                                         | Actions ~                                                                                                    |
| Name A Storage Pool Raw Capacity (TiB)     S1402EC00094CA40 none 3.27 | Licensed for none<br>License ID<br>License key not set                  | Edit Add RAID Delete RAID Add license Remove license Download storage system report Download storage system support bundle |
|                                                                       |                                                                         | Kestore peer                                                                                                    |

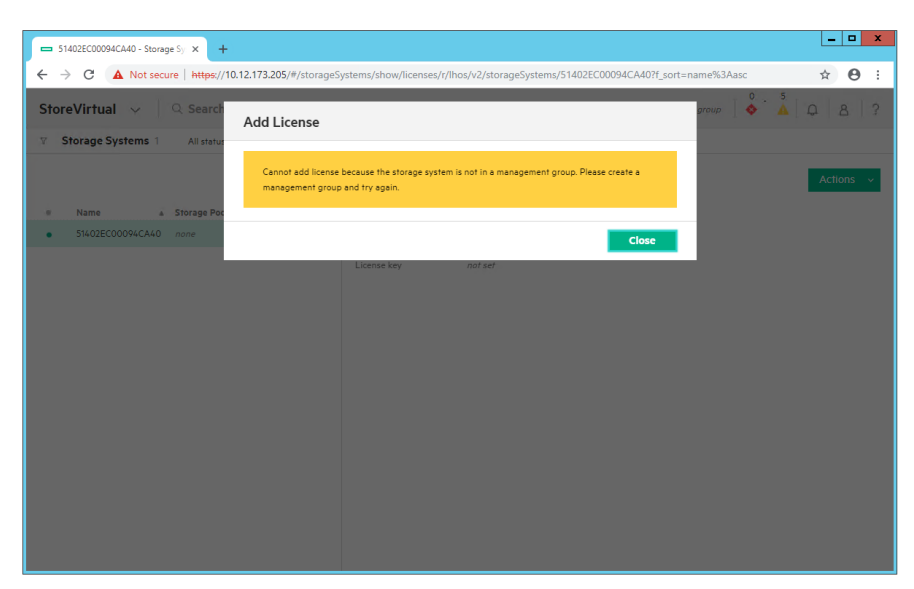

使用SV3200存储创建管理组之后, Storage Systems, License视图可见License ID, 注册License时使用该ID作为locking ID。

|     | 51402EC00094CA | .40 - Storaç | esy × +              |                         |                            |                  |                    |          |                 |      |          | - 0     | X   |
|-----|----------------|--------------|----------------------|-------------------------|----------------------------|------------------|--------------------|----------|-----------------|------|----------|---------|-----|
| ←   | → C 🔺          | Not secu     | ire   https://10     | 0.12.173.205/#/storageS | ystems/show/licenses       | /r/lhos/v2/stora | geSystems/51402EC0 | 00094CA4 | 0?f_sort=name%3 | Aasc |          | ÷ e     | • • |
| Sto | oreVirtual     | ~            | Q Search             |                         |                            |                  |                    |          | SV3200iSCSI-MG  |      | 2<br>  D | 8       | ?   |
| Y   | Storage Syst   | tems 1       | All statuses         | ~                       |                            |                  |                    |          |                 |      |          |         |     |
|     |                |              |                      |                         | 51402EC0                   | 0094CA40         | Licenses ~         | \$       |                 |      |          | Actions | ~   |
| •   | Name           |              | Storage Pool         | Raw Capacity (TiB)      |                            |                  |                    |          |                 |      |          |         |     |
| •   | 51402EC000     | 094CA40      | SV3200iSCSI-<br>Pool | 3.27                    | Licensed for<br>License ID | none<br>51402EC0 | 0094CA40           |          |                 |      |          |         |     |
|     |                |              |                      |                         | License key                | not set          |                    |          |                 |      |          |         |     |
|     |                |              |                      |                         |                            |                  |                    |          |                 |      |          |         |     |
|     |                |              |                      |                         |                            |                  |                    |          |                 |      |          |         |     |
|     |                |              |                      |                         |                            |                  |                    |          |                 |      |          |         |     |
|     |                |              |                      |                         |                            |                  |                    |          |                 |      |          |         |     |
|     |                |              |                      |                         |                            |                  |                    |          |                 |      |          |         |     |
|     |                |              |                      |                         |                            |                  |                    |          |                 |      |          |         |     |
|     |                |              |                      |                         |                            |                  |                    |          |                 |      |          |         |     |
|     |                |              |                      |                         |                            |                  |                    |          |                 |      |          |         |     |
|     |                |              |                      |                         |                            |                  |                    |          |                 |      |          |         |     |
|     |                |              |                      |                         |                            |                  |                    |          |                 |      |          |         |     |
|     |                |              |                      |                         |                            |                  |                    |          |                 |      |          |         |     |

注册License后,通过Add License添加License至存储系统。

| ➡ 51402EC00094CA40 - Storage Sy × +                                        |                                                                         | _ <b>D</b> X                                                                                                    |
|----------------------------------------------------------------------------|-------------------------------------------------------------------------|----------------------------------------------------------------------------------------------------|
| ← → C ▲ Not secure   https://10.12.173.205/#/s                             | torageSystems/show/licenses/r/lhos/v2/storageSystems/51402EC00094CA4    | 40?f_sort=name%3Aasc 🔄 😫 🗄                                                                                                    |
| StoreVirtual 🗸 🔍 Search                                                    |                                                                         | sv3200iscsi-MG                                                                                                    |
| ♥ Storage Systems 1 All statuses ∨                                         |                                                                         |                                                                                                    |
|                                                                            | ■ # S1402EC00094CA40 Licenses ~ >                                       | Actions 🗸<br>Edit                                                                                                    |
| Name A Storage Pool Raw Capacity     Sto262C0004CA40 SV320016CSI-     Pool | CTIB) Licensed for none License ID 51402EC00094CA40 License key not set | Add RAID<br>Delete RAID<br>Add Icense<br>Remove Icense<br>Repair<br>Download storage system report<br>Download storage system support bundle<br>Fail over storage controller<br>Restore peer |

复制、粘贴License key。

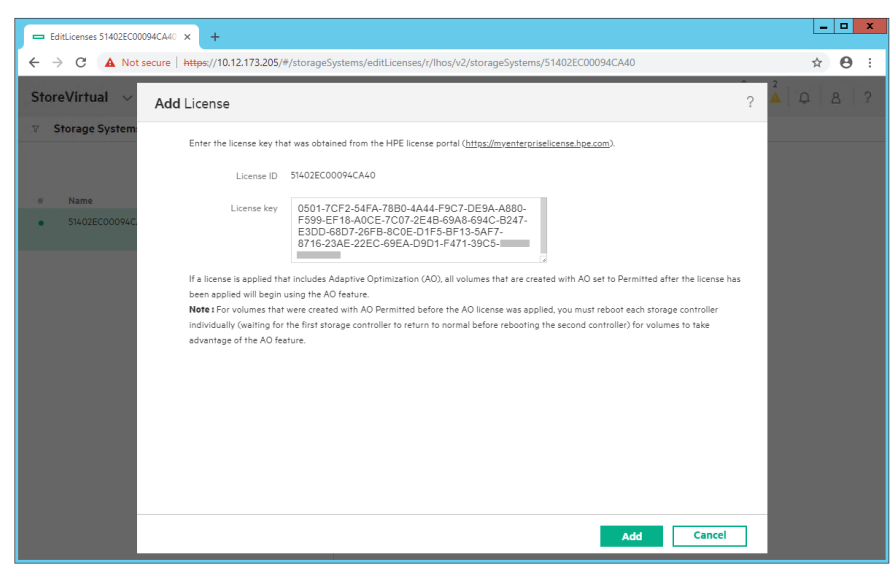

添加License后,可见License功能描述。

| 51402EC00094CA40 - Storage Sy ×                           | +                                | L-1                                                                                                    | ×    |
|-----------------------------------------------------------|----------------------------------|----------------------------------------------------------------------------------------------------|------|
| ← → C ▲ Not secure   https:/                              | /10.12.173.205/#/storageS        | Systems/show/licenses/r/lhos/v2/storageSystems/51402EC00094CA40?f_sort=name%3Aasc                                                                                                    | 0 :  |
| StoreVirtual ~ Q Search                                   | h                                | SV3200ISCSI-MG 🛛 🔶 🕺 🖉 🖉                                                                                                    | 2    |
| V Storage Systems 1 All statu                             | ises ~                           |                                                                                                    |      |
|                                                           |                                  | ● 51402EC00094CA40     Licenses ~      ২                                                                                                    | is 🗸 |
| Name A Storage Pe     Sti402EC00094CA40 SV32005C     Pool | ol Raw Capacity (TIB)<br>SI- 327 | Licensed for Remote Copy, Multi-Site Stretch Cluster, Adaptive Optimization<br>License ID S1402EC00094C;A40<br>License key 05017CF2-S4FA-7880-4A44_FPC7.DEYA-A880-F599_EF18-A0CE-7C07.2E48-49A8-<br>094C-8247-E3D0-8807326F8-4C0E-01FS-8F13-SAF7-8716-2SAE-02EC-89EA-D901-<br>F471-39CS- |      |

Actions - Remove

License, 删除存储系统中的License。

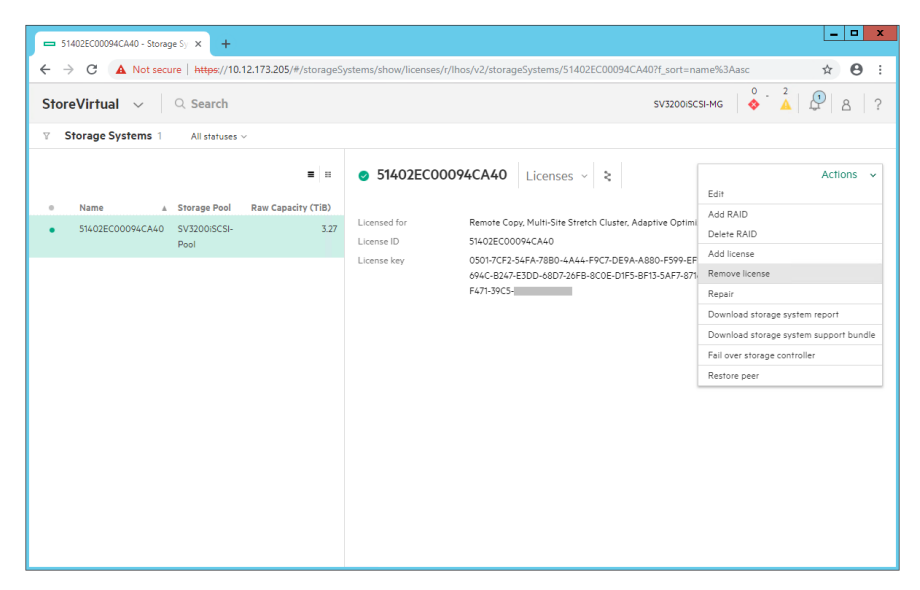

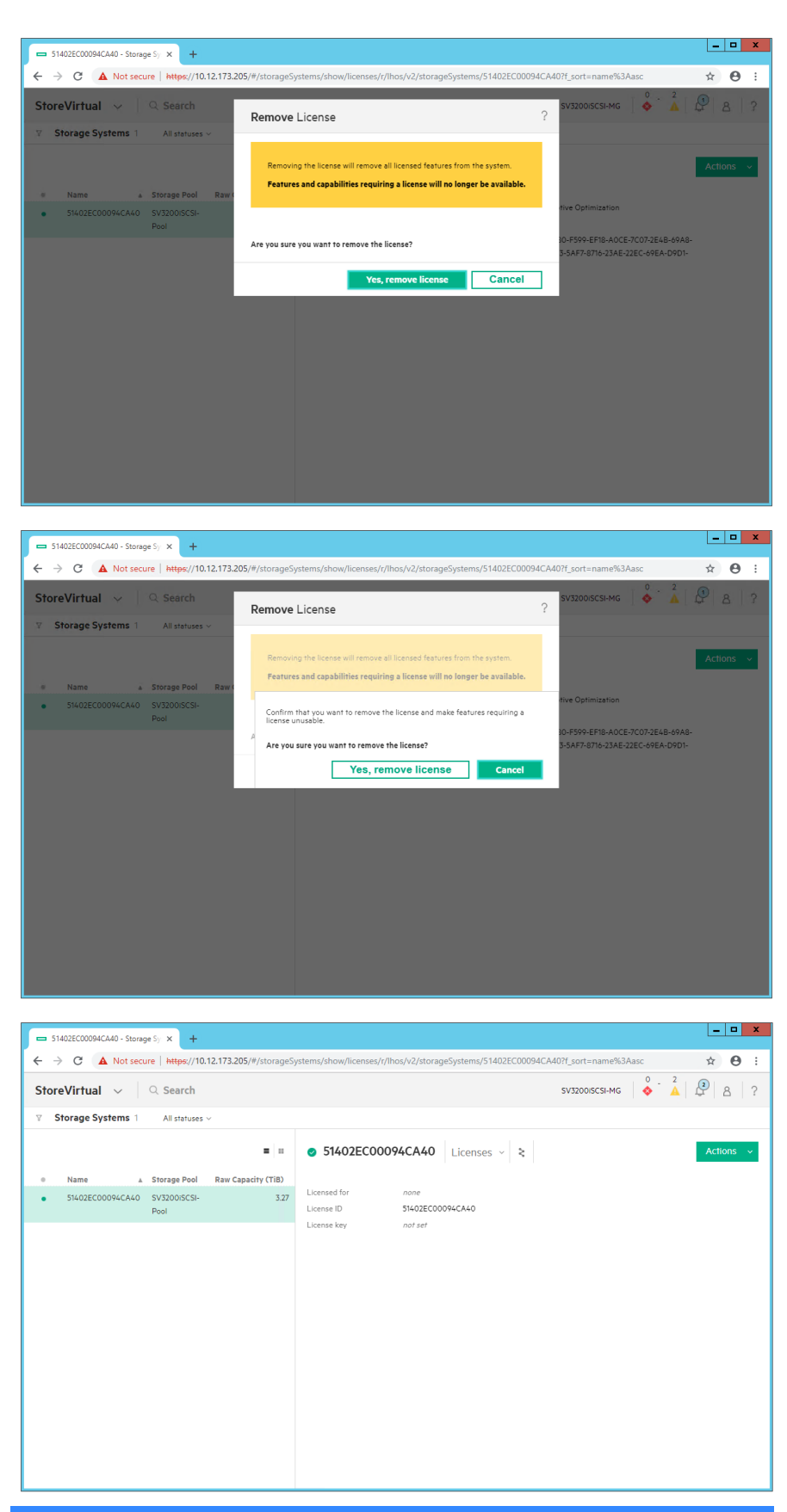

配置关键点